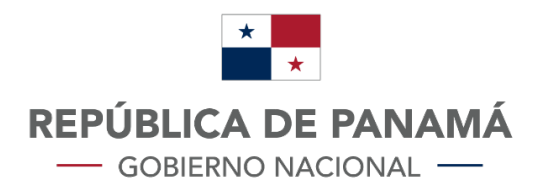

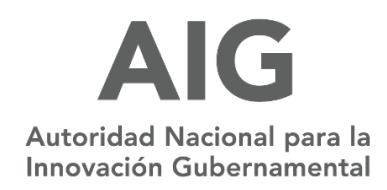

# MANUAL DE USUARIO:

## **MINSA - F&D - Publicidad**

Versión 1.1

## Contenido

| Ι.   | BOTONES DEL SISTEMA                          | 3  |
|------|----------------------------------------------|----|
| н.   | INGRESO AL SISTEMA                           | 4  |
| III. | MENÚ PRINCIPAL                               | 8  |
| IV.  | INICIAR EL TRAMITE DE REGISTRO DE PUBLICIDAD | 9  |
| v.   | CONSULTA DE TRAMITE                          | 13 |
| VI.  | SALIR                                        | 16 |

## I. BOTONES DEL SISTEMA

| FIGURA                | DESCRIPCIÓN                                                              |
|-----------------------|--------------------------------------------------------------------------|
|                       | Icono que permite abrir las<br>solicitudes.                              |
|                       | lcono de buscar o filtrar<br>información.                                |
|                       | Icono que representa un archivo<br>adjuntado                             |
|                       | Guardar, este icono permite<br>guardar la información.                   |
| $\overline{\bigcirc}$ | Eliminar un adjunto                                                      |
|                       | Permite agregar más de un ítem e<br>ingresa información de base<br>datos |
|                       | Permite imprimir el documento<br>generado                                |
|                       | Cerrar sesión                                                            |
|                       | Volver al menú principal                                                 |

## II. INGRESO AL SISTEMA

El sistema iniciará con la pantalla de inicio de sesión, utilizando el Link: <u>https://tramites-</u> <u>minsa.panamadigital.gob.pa/SIRFAD/FORMULARIOS/PRIVADAS/wfrmPublicidad.aspx</u>

Se debe ingresar con las credenciales de usuario designadas y/o creadas y con el código verificación.

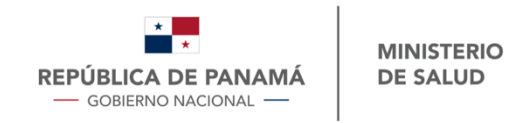

Portal Web Dirección Nacional de Farmacias y Drogas

| Por favor ingrese sus crendeciales para a                                                                                                    | cceder al sistema.                                                                                          |
|----------------------------------------------------------------------------------------------------|----------------------------------------------------------------------------------------------------|
| Usuario:                                                                                                    |                                                                                                    |
| Contraseña:                                                                                                    |                                                                                                    |
| Código de verificación:                                                                                                    | 67FE20                                                                                                    |
| Ingrese el código de verificación:                                                                                                    |                                                                                                    |
| Ingresar                                                                                                    |                                                                                                    |
| Olvidó su contraseña?                                                                                                    | Regístrese aquí                                                                                             |
| Autoridad Nacional Para La Innovación Gubernamenta                                                                                                    | al AIG. Panamá. Renública de Panamá                                                                         |
| AIG<br>Autoritatio Autoriana para la<br>Autoritatio Autoriana para la<br>Autoritatio Autoriana para la<br>Autoritatio Autoriana para la<br>Autoritatio Autoriana para la<br>Autoritatio Autoritatio Autoritationa de Bella Vista Calle 61 y A<br>Telefónica: (+507) 520-7400. | n, rico: r ananna, reprover o r ananna<br>y. Ricardo Arango, Edificio Sucre, Arias y Reyes, Piso 3. Central |
| Convright © 2021 Todos los derechos reservados   Desarrollado nor AIG - Autorid                                                                                                    | ad Nacional Para I.a Innovación Gubernamental. v 1 0 0 2a                                                   |

- A. En caso de no tener credenciales (Abogados y farmacéuticos) debe hacer el PRE-REGISTRO:
  - 1. Debe seleccionar <u>"registrate aquí"</u>

| Por favor ingrese sus crendeciales para acced | ler al sistema. |
|-----------------------------------------------|-----------------|
| Usuario:                                      |                 |
| Contraseña:                                   |                 |
| Código de verificación:                       | 57 <b>FE2</b> 0 |
| Ingrese el código de verificación:            |                 |
| Ingresar                                      |                 |
| Olvidó su contraseña?                         | Regístrese aquí |

2. Ingresar los datos solicitados, guarda e inicia sesión.

### Datos solicitados:

- Cédula
- Correo electrónico
- Numero de idoneidad
- Selección: Abogado o farmacéutico
- Dirección
- Celular
- Teléfono de oficina
- Nombre y apellido
- <u>Para adjuntar:</u> Idoneidad
- Por confirmar: Seleccionar la declaración jurada.

Una vez se confirme la declaración jurada, se mostrará el icono de guardar, que, al dar clic sobre este, la información queda guardada y puede iniciar sesión.

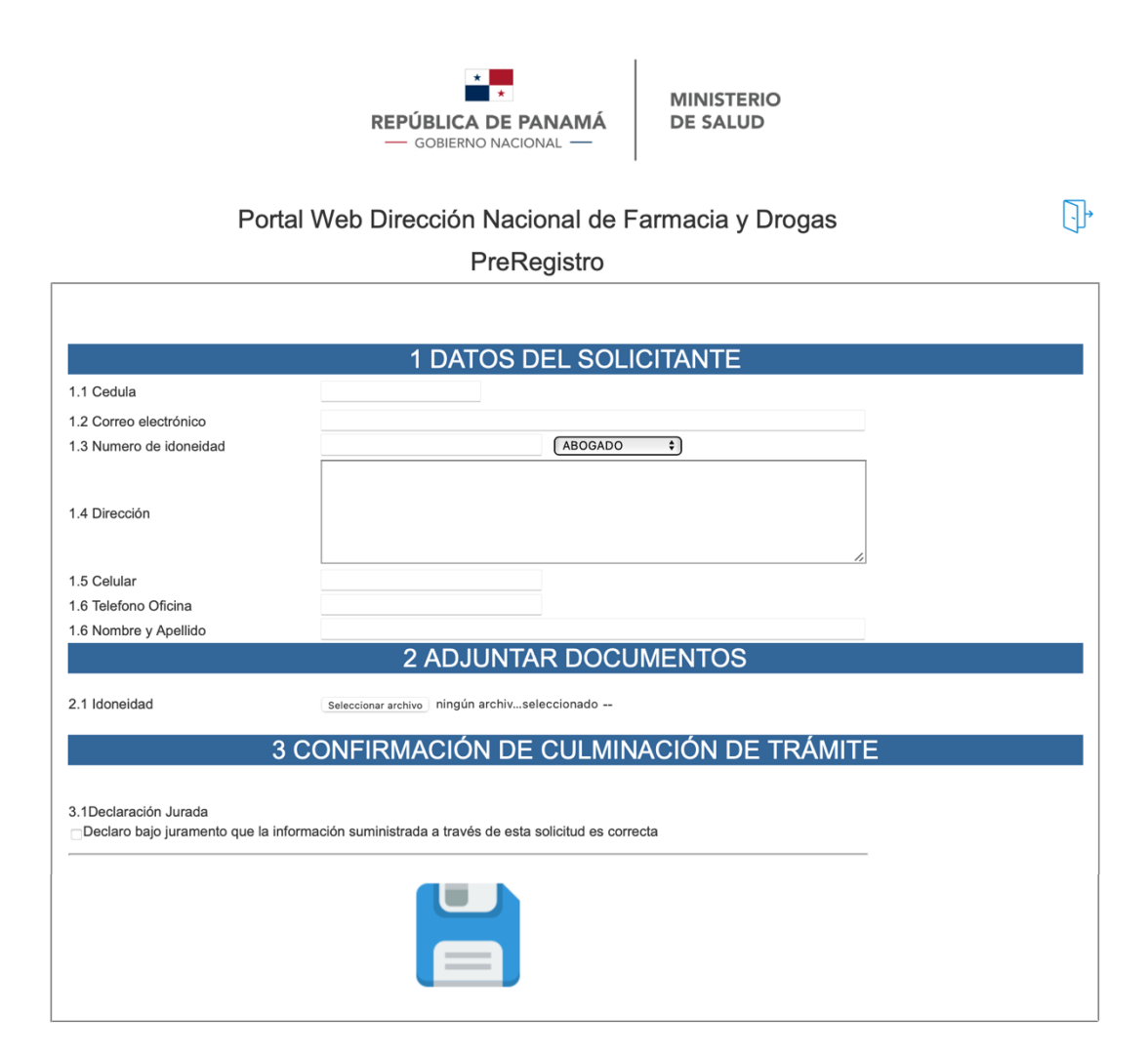

### B. En caso de olvidar su contraseña

1. Seleccionar <u>"olvidó su contraseña"</u>

| Por favor ingrese sus crendeciales para a | cceder al sistema.     |
|-------------------------------------------|------------------------|
| Usuario:                                  |                        |
| Contraseña:                               |                        |
| Código de verificación:                   | 67FE20                 |
| Ingrese el código de verificación:        |                        |
| Ingresar                                  |                        |
| Olvidó su contraseña?                     | <u>Regístrese aquí</u> |

- 2. Ingresar los datos solicitados para la recuperación de contraseña.
  - Ingrese el usuario
  - Código de verificación

Una vez finalice el ingreso de datos, debe seleccionar recuperar.

| i ortar                                         |                                                                                               | la y Diogas                                |
|-------------------------------------------------|-----------------------------------------------------------------------------------------------|--------------------------------------------|
| Recuperación de                                 | ontraseña                                                                                     |                                            |
| Estimado Usua<br>electrónico una<br>contraseña. | rio: Por favor ingrese su usuario. El sistema le contraseña temporal, una vez haya ingresado, | enviará a su correo<br>por favor cambie su |
| Ingre                                           | e su usuario:                                                                                 |                                            |
| Código d                                        | verificación:                                                                                 |                                            |
| Ingres                                          | el código de<br>verificación:                                                                 |                                            |
|                                                 | Pecuperar                                                                                     |                                            |

**3.** Le llegará una notificación al correo, con una nueva contraseña, que dentro del portal podrá cambiar.

| $\odot$ | Prioritarios Otros                                                                        | Filtrar $\sim$             | Recuperación de Contraseña                                                                                                    |
|---------|-------------------------------------------------------------------------------------------|----------------------------|----------------------------------------------------------------------------------------------------|
| 0       | Notificación F&D<br>Recuperación de Contraseña<br>Recuperación de contraseña Credenciales | 10:55 AM<br>de acceso Usua | Notificación F&D 5<br>< <u>Ventanillanotificacion@minsa.gob.pa&gt;</u><br>Lun 03/21/22 10:55 AM<br>Para: Jocelyne Chong                                                                                                    |
| JC      |                                                                                           |                            | Recuperación de contraseña                                                                                                    |
| A       |                                                                                           |                            | Credenciales de acceso<br><b>Usuario</b> : jchong<br><b>Contraseña:</b>                                                                                                    |
|         | Semana pasada                                                                             |                            | Le recordamos la importancia del correcto uso de los<br>USUARIOS y CLAVES del Portal Web Dirección Nacional de                                                                                                    |
| EM      |                                                                                           |                            | Farmacias y Drogas en Línea:                                                                                                    |
|         |                                                                                           |                            | <ul> <li>Al momento de ingresar por primera vez a la plataforma,<br/>actualice su contraseña.</li> </ul>                                                                                                    |
| CA      |                                                                                           |                            | <ul> <li>El usuario y la contraseña son personales e<br/>intransferibles.Cada profesional Farmacéutico o Abogado<br/>es responsable del manejo que le dé a los mismos.</li> <li>No comparta la contraseña con otras personas,<br/>memoricela y no la escriba en ninguna parte.</li> <li>Reportar de manera inmediata a Dirección Nacional de<br/>Escribar Decementaria de la preservica de la preservica de</li></ul> |
| A       |                                                                                           |                            | Farmacias y Drogas cuando ya no labore en dicha<br>empresa y solicitar su desvinculación en nuestros<br>sistemas.                                                                                                    |

## III. MENÚ PRINCIPAL

Una vez ingrese las credenciales, se mostrará esta página, la cual muestra el menú principal, en donde se puede seleccionar entre:

- Procesos: Lista de trámites disponibles para ejecutar.
- Consultas: Se selecciona para consultar los tramites realizados anteriormente.
- Configuración: Cambiar contraseña de usuario y manual de procedimientos.
- Manuales: Manual de procedimientos para tramites de excepciones, publicidad y registro sanitario de medicamentos.

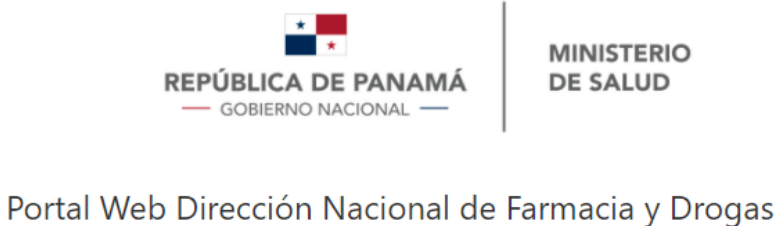

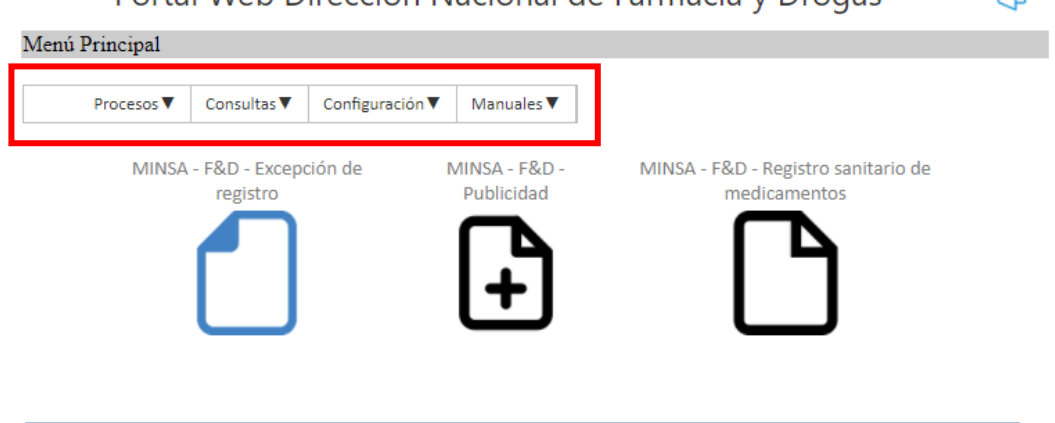

Copyright © 2021, Todos los derechos reservados | Desarrollado por AIG - Autoridad Nacional Para La Innovación Gubernamental. v.1.0

## IV. INICIAR EL TRAMITE DE REGISTRO DE PUBLICIDAD

## A. Para iniciar el trámite de registro de publicidad se tienen dos opciones:

1. Buscar la barra de opciones (procesos, consultas, configuración y regresar), y seleccionar **procesos**, se desplegará los tramites disponibles, en este caso, el trámite a seleccionar es de publicidad.

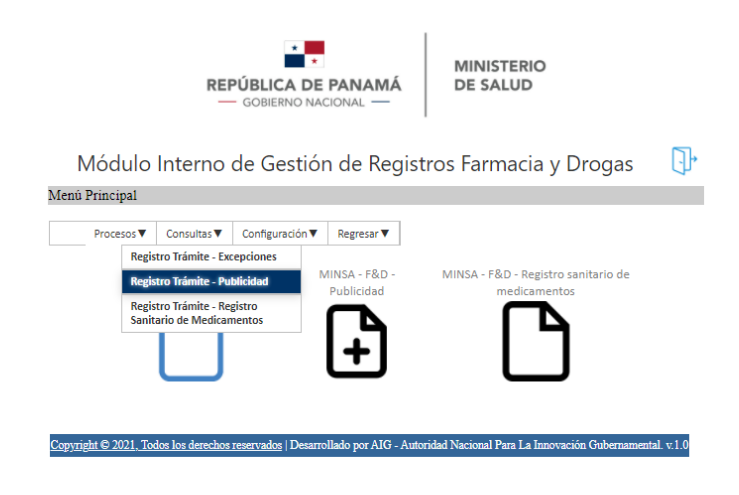

2. Seleccionar los iconos con nombres de trámite.

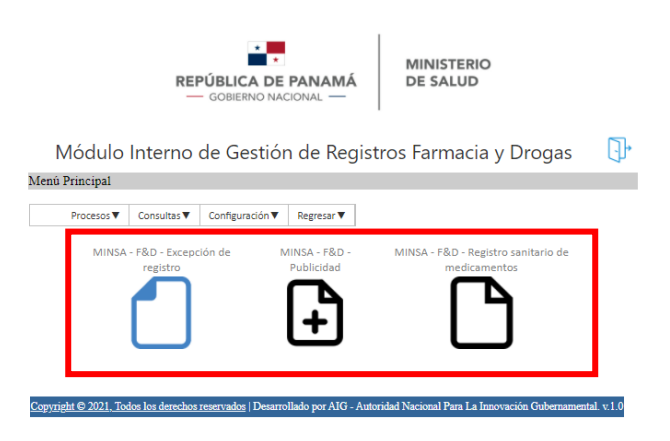

### **B.** Para completar los campos:

Una vez se haya hecho la selección para iniciar el trámite con una de las opciones mencionada anteriormente, se muestra el trámite de publicidad que consta de 4 secciones, en el que se debe llenar los siguientes datos:

- 1. Datos de la solicitud:
  - Número de registro sanitario
  - Nombre completo del solicitante

- > Correo electrónico
- > Nombre de la empresa

### 2. Datos del producto a publicar

- Código de la publicidad
- > Tipo de publicidad
- Breve descripción del tipo de publicidad que se utilizara, indicando el material utilizado, tiempo de duración, etc.

### 3. Adjuntar documentos

- Justificante del pago de tasas
- Muestras de material a evaluar
- Documentos aclaratorios

### 4. Confirmación de culminación de trámite

Una vez confirmada la declaración de usuario, se mostrará el icono de guardar, que, al seleccionarlo, la información queda guardada.

| REPÚBLICA DE PANAMÁ<br>GOBIERNO NACIONAL                                                                                 | MINISTERIO<br>DE SALUD                                                                              |   |
|----------------------------------------------------------------------------------------------------|----------------------------------------------------------------------------------------------------|---|
| Portal Web Dirección Nacional de Fa                                                                                      | irmacia y Drogas                                                                                    | 1 |
| PUBLICIDAD                                                                                                    |                                                                                                    |   |
|                                                                                                    |                                                                                                    |   |
| 1 DATOS DE LA SO                                                                                                    | LICITUD                                                                                             |   |
| 1.1 No. de Registro Sanitario                                                                                            |                                                                                                    |   |
| Listado de Registros Sanitarios para esta misma solicitud:                                                               |                                                                                                    |   |
|                                                                                                    |                                                                                                    |   |
| 1.2 Nombre completo del solicitante                                                                                      |                                                                                                    |   |
| 1.3 Correo electrónico                                                                                                   |                                                                                                    |   |
| 1.4 Nombre de la empresa                                                                                                 |                                                                                                    |   |
| 2 DATOS DEL PRODUCTO                                                                                                    | D A PUBLICAR                                                                                        |   |
| 2.1 Código de la Publicidad                                                                                              |                                                                                                    |   |
| 2.2 Tipo de publicidad                                                                                                   | _ Impresos                                                                                          |   |
|                                                                                                    | b. folletos                                                                                         |   |
|                                                                                                    | c. revistas médica                                                                                  |   |
|                                                                                                    | Audiovisuales                                                                                       |   |
|                                                                                                    | a. audio más vídeo                                                                                  |   |
|                                                                                                    | b. congresos                                                                                        |   |
|                                                                                                    | <ul> <li>c. charias dirigidas a protesionales de la salud</li> <li>Cupones promocionales</li> </ul> |   |
|                                                                                                    | Cupones promocionales                                                                               |   |
|                                                                                                    | MATERIAL PROMOCIONAL:                                                                               |   |
|                                                                                                    | a. regleta                                                                                          |   |
|                                                                                                    | b. lineal                                                                                           |   |
|                                                                                                    | d libretas                                                                                          |   |
|                                                                                                    | e. libros                                                                                           |   |
|                                                                                                    | f. calendarios                                                                                      |   |
|                                                                                                    | Otros:                                                                                              |   |
|                                                                                                    |                                                                                                    |   |
|                                                                                                    |                                                                                                    |   |
|                                                                                                    |                                                                                                    |   |
| 2.6 Breve descripción del tipo de publicidad que se utilizará, indicando el material utilizado, tiempo de duración, etc. |                                                                                                    | 4 |
|                                                                                                    |                                                                                                    |   |
|                                                                                                    |                                                                                                    |   |
|                                                                                                    |                                                                                                    |   |
|                                                                                                    |                                                                                                    |   |
|                                                                                                    |                                                                                                    |   |

|                                                                                         | 3 ADJUNTAR I                    | DOCUMENTOS                                    |
|-----------------------------------------------------------------------------------------|---------------------------------|-----------------------------------------------|
| 3.1 Justificante del pago de tasas                                                      | $\Theta$                        | Seleccionar archivo ningún archivseleccionado |
| 3.2 Muestras de material a evaluar                                                      | $\overline{\bigcirc}$           | Seleccionar archivo ningún archivseleccionado |
| 3.3 Documentos aclaratorios                                                             | $\overline{}$                   | Seleccionar archivo ningún archivseleccionado |
| 4 CO                                                                                    | NFIRMACIÓN DE CU                | JLMINACIÓN DE TRÁMITE                         |
| 4.1Declaración Jurada<br>Declaro bajo juramento que la información suministrada a travé | s de esta solicitud es correcta |                                               |
|                                                                                         |                                 |                                               |

### C. En caso de haber más de un número de registro sanitario:

1. Ingresa el número de registro sanitario y presiona la flecha azul, automáticamente se crea un cuadro informativo en base a los registros sanitarios ingresados (código, registro, fabricante, país).

|           |                                                                        |                                                                 | PUBLICIDAD                                          |                        |
|-----------|------------------------------------------------------------------------|-----------------------------------------------------------------|-----------------------------------------------------|------------------------|
|           |                                                                        |                                                                 |                                                     |                        |
|           |                                                                        |                                                                 | 1 DATOS DE LA SOLICITUD                             |                        |
| 1.1 No. d | le Registro Sanita                                                     | rio                                                             | 74597                                               |                        |
|           |                                                                        |                                                                 |                                                     |                        |
| Listado   | de Registros San                                                       | itarios para esta misma sol                                     | licitud                                             |                        |
| Listado   | de Registros San                                                       | itarios para esta misma sol                                     | licitud:                                            |                        |
| Listado   | de Registros San<br>Código                                             | itarios para esta misma sol<br>Registro                         | licitud:<br>Fabricante                              | País                   |
| Listado   | de Registros San<br>Código<br>21                                       | itarios para esta misma sol<br>Registro<br>74597                | Iicitud:<br>Fabricante<br>DELPHARM HUNINGUE S.A.S.  | <b>País</b><br>Francia |
| Listado   | de Registros San<br>Código<br>21                                       | itarios para esta misma sol<br>Registro<br>74597                | Iicitud:<br>Fabricante<br>DELPHARM HUNINGUE S.A.S.  | <b>País</b><br>Francia |
| Listado   | de Registros San<br>Código<br>21<br>bre completo del                   | itarios para esta misma sol<br>Registro<br>74597<br>solicitante | Ilicitud:<br>Fabricante<br>DELPHARM HUNINGUE S.A.S. | País<br>Francia        |
| Listado   | de Registros San<br>Código<br>21<br>bre completo del<br>co electrónico | itarios para esta misma sol<br>Registro<br>74597<br>solicitante | Ilicitud:<br>Fabricante<br>DELPHARM HUNINGUE S.A.S. | País<br>Francia        |

Módulo Interno de Gestión de Registros Farmacia y Drogas PUBLICIDAD

En este ejemplo se pueden mostrar como el usuario ingreso 3 número de registro sanitario.

Módulo Interno de Gestión de Registros Farmacia y Drogas

|      |                    |                         | T DATOS DE LA SOLICITUD      |         |
|------|--------------------|-------------------------|------------------------------|---------|
| No.  | de Registro Sanita | ario                    | 103095                       |         |
| tado | de Registros Sar   | nitarios para esta mism | a solicitud:                 |         |
|      | Código             | Registro                | Fabricante                   | País    |
|      | 21                 | 74597                   | DELPHARM HUNINGUE S.A.S.     | Francia |
|      |                    |                         |                              | Chile   |
|      | 22                 | 69339                   | LABORATORIOS RECALCINE, S.A. | Chile   |

2. En caso de querer borrar algún registro ingresado, debe seleccionar el icono a la izquierda.

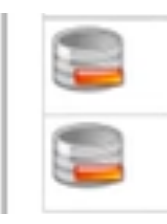

Una vez finalizado el formulario, la pantalla debe mostrar la siguiente información, se comparte el número de seguimiento.

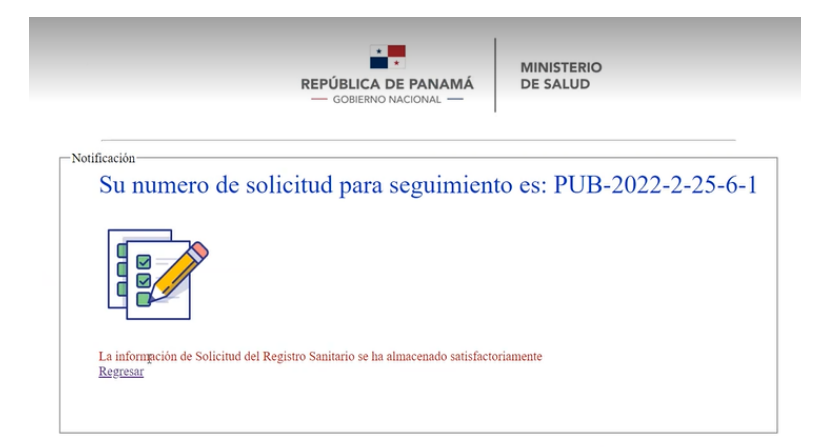

## V. CONSULTA DE TRAMITE

#### A. Para conocer el estado del trámite:

1. Buscar la barra de opciones (procesos, consultas, configuración y regresar), y seleccionar **consultas**, se desplegará los tramites, en este caso, se selecciona **consulta de trámite – Publicidad.** 

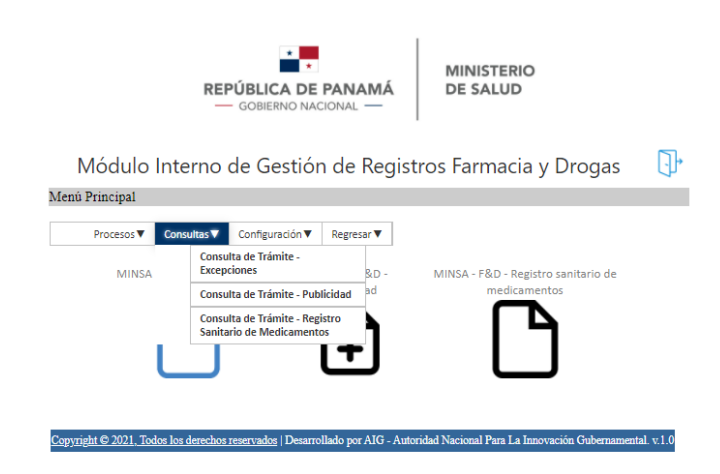

- 2. Una vez seleccionado el grupo de trámite que se quiere consultar, la pantalla mostrará un cuadro, que tiene los tramites que el usuario en cuestión haya iniciado. Este cuadro muestra la fecha de solicitud, producto, fabricante, empresa, representante legal, farmacéutica y estado de cada tramite, información con la cual se puede identificar el trámite por consultar. NOTA: El estado presenta tramites
  - en proceso (aún no ha sido revisado),
  - Subsanar (el usuario debe corregir),
  - aprobado (se generó el documento final) o
  - rechazado (no aplica).

| Datos y adj | juntos de la solicitud                  |                      |                             |                               |                             |                                          |            |
|-------------|-----------------------------------------|----------------------|-----------------------------|-------------------------------|-----------------------------|------------------------------------------|------------|
| Área de     | consulta                                |                      |                             |                               |                             |                                          |            |
| Filtro:     | Filtrar por Número   Valor de búsqueda: |                      |                             |                               |                             | <b>_</b>                                 |            |
|             | Fecha<br>Solicitud                      | Producto             | Fabricante                  | Empresa                       | Representante<br>Legal      | Farmaceutico                             | Estado     |
| <b>P</b>    | 2/25/2022<br>12:00:00 AM                |                      |                             |                               |                             |                                          | EN PROCESO |
| <b>P</b>    | 3/1/2022<br>12:00:00 AM                 | Prueba de<br>product | Prueba                      | dd                            | test                        | Carlos Roberto                           | APROBADA   |
| <b></b>     | 3/1/2022<br>12:00:00 AM                 | CookieLaminectis     | Fabricante<br>Numero<br>Uno | Empresa<br>Solicitante<br>Uno | Representante<br>Prueba Uno | IVETH DEL<br>CARMEN SIMITI<br>CONCEPCIÓN | APROBADA   |
| <b></b>     | 3/2/2022<br>12:00:00 AM                 | CoolDadxatr          | Fabricante<br>Numero<br>Uno | dd                            | test                        | Carlos Roberto                           | EN PROCESO |
| 2           | 3/7/2022<br>12:00:00 AM                 | CookieLaminectis     | Fabricante<br>Numero<br>Uno | Empresa<br>Solicitante<br>Uno | Representante<br>Prueba Uno | IVETH DEL<br>CARMEN SIMITI<br>CONCEPCIÓN | EN PROCESO |
|             | 3/11/2022                               | prueba               |                             |                               |                             |                                          | RECHAZADA  |

Portal Web Dirección Nacional de Farmacia y Drogas

Otra opción para encontrar el trámite que se desea, es posible filtrar por número, representante legal, nombre del producto o farmacéutica.

| Módulo Interno de Gestión de Registros Farmacia y Drogas |                                  |                              |                        |               |                    |                  |                  |  |
|----------------------------------------------------------|----------------------------------|------------------------------|------------------------|---------------|--------------------|------------------|------------------|--|
| Consulta de Trámites de Excepción                        |                                  |                              |                        |               |                    |                  |                  |  |
| Ver Solicitudes                                          | Datos y adjuntos de la solicitud |                              |                        |               |                    |                  |                  |  |
|                                                          | Área de consulta                 |                              |                        |               |                    |                  |                  |  |
|                                                          | Filtro:                          | Filtrar p                    | or Número<br>or Número | ~             | Valor de búsqueda: |                  |                  |  |
|                                                          | Filtrar por Representante Legal  |                              |                        |               |                    |                  |                  |  |
|                                                          |                                  | Soli Filtro por Farmacéutico |                        | Solicitante   | Correo             | Laboratorio      |                  |  |
|                                                          |                                  | TEST                         |                        | 8-789-<br>545 | Tomas Bianco       | tomas@aig.gob.pa | Laboratorio Test |  |

3. Una vez identificado el trámite a consultar, se debe seleccionar el icono a la izquierda.

| ERS-2022- | 2/14/2022  | E-8-   | Test Nombre |
|-----------|------------|--------|-------------|
| 2-14-6-2  | 1:10:44 PM | 150644 | Apellido    |
| ERS-2022- | 2/14/2022  | E-8-   | Test Nombre |
| 2-14-6-3  | 2:12:03 PM | 150644 | Apellido    |

4. Una vez se selecciona el icono, se muestra la información del estado del trámite", en el cuadro, se debe mostrar los cambios que el funcionario le indique al usuario mientras que se cumpla el ciclo del trámite y en el **cuadro rojo** muestra si el trámite es aprobado o rechazado.

| Consulta de Trámites de Registro Sanitario de Medicamentos                                                                                                    |  |  |  |  |  |
|----------------------------------------------------------------------------------------------------|--|--|--|--|--|
| Ver trámites Datos y adjuntos de la solicitud                                                                                                    |  |  |  |  |  |
| Información de las resoluciones  Información de las resoluciones  -En fecha 2022-03-11 11:59:00 se indicó = NO SE LLENARON LOS ADUNTOS -En fecha 2022-03-11 11:59:27 se indicó = NO SE LLENARON LOS ADUNTOS -En fecha 2022-03-11 11:59:27 se indicó = NO SE LLENARON LOS ADUNTOS Estado actual:                                                                                                    |  |  |  |  |  |
| 1 DATOS DE LA SOLICITUD                                                                                                    |  |  |  |  |  |
| A                                                                                                    |  |  |  |  |  |
| 2 SELECCIONAR TIPO DE MEDICAMENTO                                                                                                    |  |  |  |  |  |
| 3 DATOS DEL PRODUCTO                                                                                                    |  |  |  |  |  |
| prueba prueba pr |  |  |  |  |  |
| CÁPSULA<br>VÍA ORAL                                                                                                    |  |  |  |  |  |
| CP<br>hhhh<br>III                                                                                                    |  |  |  |  |  |
|                                                                                                    |  |  |  |  |  |

5. Selecciona el icono imprimir

|                                    | S ADJUNTAR DOCUMENTOS |
|------------------------------------|-----------------------|
| 3.1 Justificante del pago de tasas | ArchivoPrueba.pdf     |
| 3.2 Muestras de material a evaluar | Formulario.pdf        |
| 3.3 Documentos aclaratorios        | nuevoTest.png         |
|                                    |                       |

6. Se desplegará el documento final que necesita el usuario, con la firma de la directora de Ministerio de Salud.

| REPÚ<br>— G                                                                                                    | BLICA DE PANAMÁ<br>OBIERNO NACIONAL —              | MINISTERIO<br>DE SALUD                 | Dirección Nacional de Farm<br>Departamento de Registro<br>Otros Productos Para la Sa | nacia y Drogas<br>Sanitario de Medicamentos y<br>Iud Humana. |  |  |
|----------------------------------------------------------------------------------------------------|----------------------------------------------------|----------------------------------------|--------------------------------------------------------------------------------------|--------------------------------------------------------------|--|--|
| PUB-2022-2-24-6-0                                                                                                    |                                                    |                                        |                                                                                      |                                                              |  |  |
| Panamá                                                                                                    | Panamá, 25 de February de 2022                     |                                        |                                                                                      |                                                              |  |  |
| Respetable dd:<br>En atención a la solicitud ingresada en esta Dirección el día 25 de February de 2022; mediante la cual solicita probación |                                                    |                                        |                                                                                      |                                                              |  |  |
| 74597                                                                                                    | Producto CATAFLAM 1.8 M<br>Fabricante DELPHARM HUN | IGML SUSPENSION C                      | ) producto (0).                                                                      | Francia                                                      |  |  |
| 69339                                                                                                    | Producto NEUROIPRAN (E<br>Fabricante LABORATORIOS  | SCITALOPRAM 10 MC<br>RECALCINE, S.A.   | 3) TABLETAS RECUBIERTAS                                                              | Chile                                                        |  |  |
| 103095                                                                                                    | Producto ENBREL 50MG S<br>Fabricante PFIZER MANUFA | OLUCIÓN INYECTABL<br>CTURING BELGIUM N | LE EN JERINGA PRELLENADA<br>IV                                                       | Belgica                                                      |  |  |

Aprobado! - Segun ley y decreto 10203

### VI. SALIR

Para salir de esta sección, se selecciona del icono de casa, y el cual lleva al menú principal.

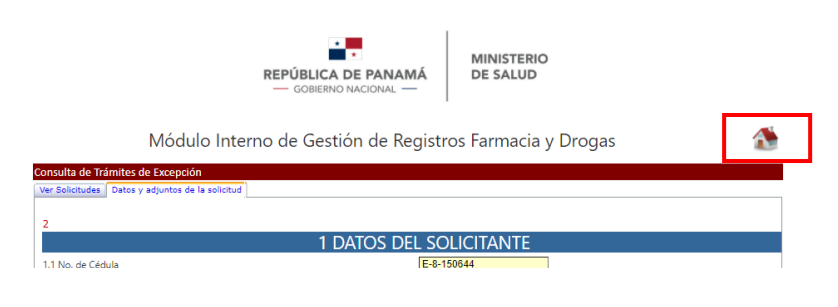

Estando en el menú principal, se selecciona el icono en azul para salir de la sesión.

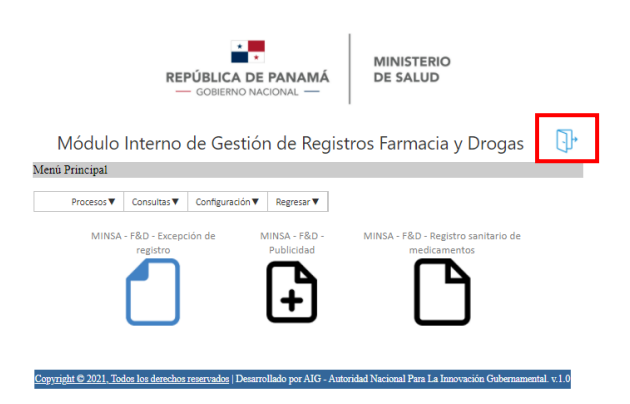